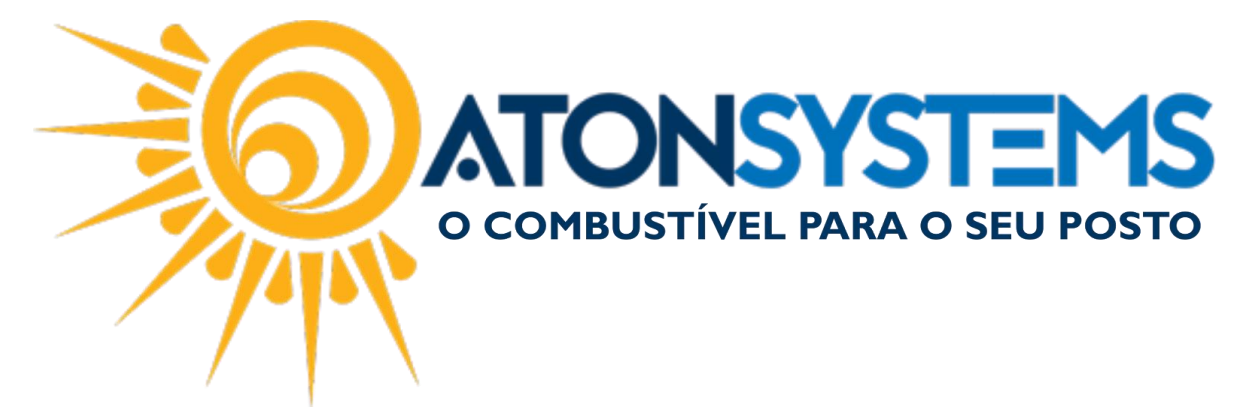

# Conferir caixa - Relatório Fechamento de Caixa Manual do Usuário Combustível Cód. – RETFEC09 Revisão – 02/05/2017

## Introdução

Como conferir os caixa, emitindo relatório fechamento de caixa.

#### Procedimento

<u>PASSO 1</u>: No menu principal da retaguarda, clique na aba "FECHAMENTO DE CAIXA".

|                     | Pesq                    | luisa | (CTRL   | +Q)    |         |      | 0   |                              | Ŧ                                |     |                                         |                |                  |                |                       |             | Siste                       | ema Aton V                                   | ERSÃO 3.86.0            |
|---------------------|-------------------------|-------|---------|--------|---------|------|-----|------------------------------|----------------------------------|-----|-----------------------------------------|----------------|------------------|----------------|-----------------------|-------------|-----------------------------|----------------------------------------------|-------------------------|
|                     |                         | C     | ombustí | vel    | Produ   | uto  | F   | echame                       | nto de caix                      | a   | Financeiro                              | D              | Notas a pr       | azo            | Fiscal                | Fic         | lelidade                    | Gerencial                                    | Ferramentas             |
| Seto<br>PDV<br>Terr | or de ve<br>s<br>ninais | enda  | Preç    | o forr | ma paga | ment | 5   | Entrad<br>Sangria<br>Receita | a de cartão<br>as do caixa<br>as | þ   | Despesas<br>Serviços pres<br>Fechamento | tado:<br>caixa | s terceiros<br>s | Entra<br>Supri | da de che<br>mento ca | eque<br>ixa | Fecham<br>Diferen<br>Cheque | ento de caixa<br>;as de caixa<br>s a receber | a<br>Descontos          |
|                     |                         |       | Cadast  | 0      |         |      | .4  |                              |                                  |     | Movir                                   | mento          | )                |                |                       |             |                             | Relatório                                    | S 🔺                     |
| Ma                  | nuais                   | х     | _       |        |         |      |     |                              |                                  |     |                                         |                |                  |                |                       |             |                             |                                              |                         |
|                     |                         |       |         | Ma     | anuais  | do   | usu | ário                         | Comu                             | ini | cados 👻                                 | Ν              | otas de          | versã          | ••                    | Dow         | nloads -                    |                                              | bsite Solici            |
|                     |                         |       |         |        | AVI     | SO:  | Inf | orma                         | mos que                          | a   | integraçã                               | io di          | a operac         | iora F         | TCAR                  | RD en       | icontra                     | se indisp<br>manuali                         | oonível. Caso<br>mente. |

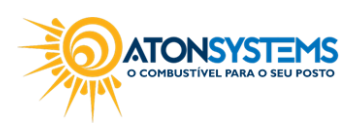

suporte@atonsistemas.com.br(19) 2518-1814

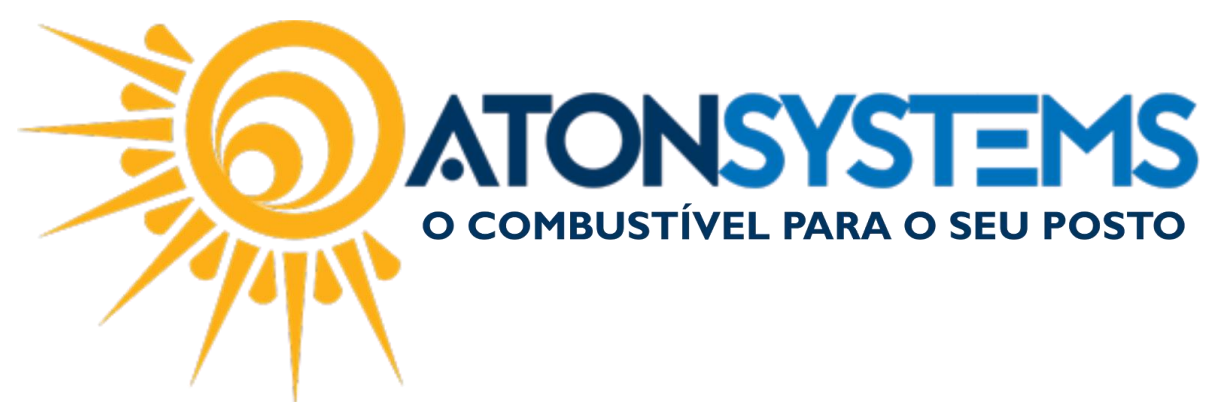

#### PASSO 2: Clique na opção "FECHAMENTO DE CAIXA"

| Pesquisar (CTRL+Q)      |                       |                              |                   | Sistema Aton VER              | SÃO 3.86.0                        |  |
|-------------------------|-----------------------|------------------------------|-------------------|-------------------------------|-----------------------------------|--|
| Combustível Produto     | Fechamento de caixa   | Financeiro Notas a pr        | razo Fiscal Fid   | lelidade Gerencial            | Ferramentas                       |  |
| Setor de venda          | Entrada de cartão     | Despesas                     | Entrada de cheque | Fechamento de caixa           |                                   |  |
| PDVs Preço forma pagame | nto Sangrias do caixa | Serviços prestados terceiros |                   | Diferenças de caixa Descontos |                                   |  |
| Terminais               | Receitas              | Fechamento caixas            | Suprimento caixa  | Cheques a receber             |                                   |  |
| Cadastro                | 4                     | Movimento                    |                   | Relatórios                    | 4                                 |  |
| Manuais 🗙               |                       |                              |                   |                               |                                   |  |
| Manuais d               | usuário Comuni        | icados 👻 Notas de            | versão - Down     | Noads - Webs                  | ite Solici<br>NSYS<br>Ível para ( |  |
| AVIS                    | : Informamos que a    | a integração da operac       | iora FITCARD en   | contra-se indispo<br>manualme | nível. Caso<br>ente.              |  |

### PASSO 3: Preencha os campos conforme abaixo.

| Pesquisar (CTRL+Q)                                                                                                    | ⊇, ∓                                               |                                                                                                    |                                       | Sistema Aton VER                                                              | SÃO 3.86.0  |
|----------------------------------------------------------------------------------------------------|----------------------------------------------------|----------------------------------------------------------------------------------------------------|---------------------------------------|-------------------------------------------------------------------------------|-------------|
| Combustível Produto                                                                                                    | Fechamento de caixa                                | Financeiro Notas a p                                                                                                    | orazo Fiscal Fideli                   | idade Gerencial                                                               | Ferramentas |
| Setor de venda PDVs Preço forma pagamento Terminais Carlastro                                                                                                    | Entrada de cartão<br>Sangrias do caixa<br>Receitas | Despesas<br>Serviços prestados terceiros<br>Fechamento caixas<br>Movimento                                                                                                    | Entrada de cheque<br>Suprimento caixa | Fechamento de caixa<br>Diferenças de caixa<br>Cheques a receber<br>Relatórios | Descontos   |
| Manuais Relatório fechamento caixa                                                                                                    | a X                                                |                                                                                                    |                                       |                                                                               |             |
| Enpresa ROTT IVA Data 02/02/2017   Escolha de turno  C-2-Segundo C-2-Segundo C-2-Segundo C-2-Segundo C-2-Setimo C-2-Setim | à 02/02/2017                                       | Opções de detalhament     Lothura bicos     Venda de combustívo     Venda de produtos     Haver gerado     Receitas / Despesas     Sangria     Cheque pré     Cheque pré     Cheque à vista     Cartão     Notas a prazo     Recebimento de cler     Vales a prazo     Suprimentos     Repasse cheques     Concilação cheques | to<br>eis                             |                                                                               |             |

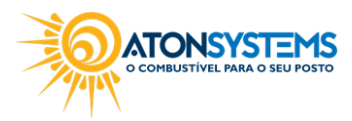

suporte@atonsistemas.com.br(19) 2518-1814

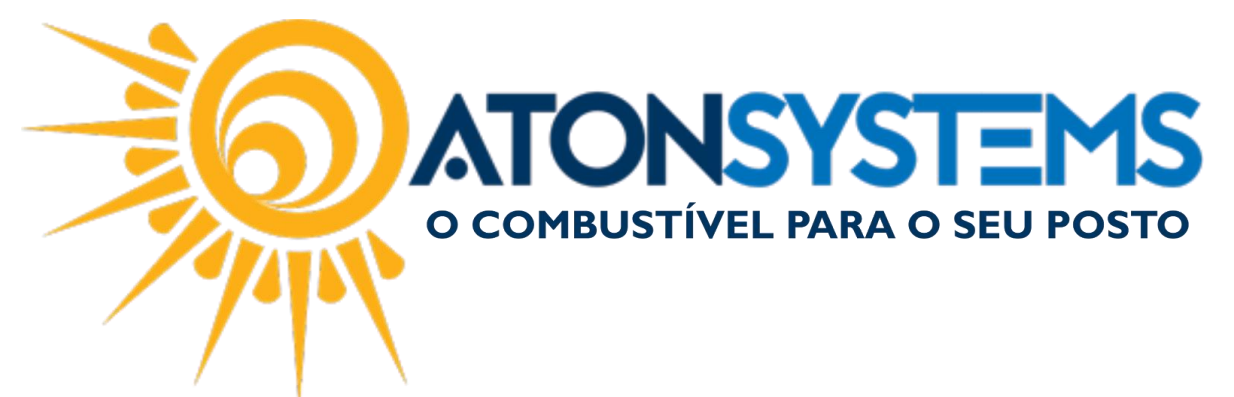

- Data (período que deseja conferir);

- Escolha de turno (marque os turnos que deveram aparecer no relatório);
- Escolha de PDVs (marque o/os PDV(s) que deveram aparecer no relatório);

- Opções de detalhamento (Nessa opção não marcaremos nada, para que possa ser emitido um relatório completo, caso queira algo especifico selecione o desejado).

PASSO 4: Após tudo devidamente selecionado, clique no botão "EXECUTAR".

| Pesquisar (CTRL+Q)                                                                                                    | ₹                                                                         |                                                                                                    |                                                                                                    |            | Sister                                     | ma Aton VEF                                                          | SÃO 3.86.0              |    |
|----------------------------------------------------------------------------------------------------|---------------------------------------------------------------------------|----------------------------------------------------------------------------------------------------|----------------------------------------------------------------------------------------------------|------------|--------------------------------------------|----------------------------------------------------------------------|-------------------------|----|
| Combustível Produto                                                                                                    | Fechamento de caixa                                                       | Financeiro N                                                                                                    | lotas a prazo                                                                                                    | Fiscal Fid | elidade                                    | Gerencial                                                            | Ferramenta              | 5  |
| Combustivel Produto Setor de venda PDVs Preço forma pagamento Terminais Cadastro Manuels Relatório fechamento caixa Q Executar Filtros                                  | Fechamento de caixa<br>Entrada de cartão<br>Sangrias do caixa<br>Receitas | Financeiro N<br>Despesas<br>Serviços prestados t<br>Fechamento caixas<br>Movimento                                                                                                    | lotas a prazo<br>Entrad<br>terceiros<br>Suprim                                                                                  | Fiscal Fid | elidade<br>Fechame<br>Diferençi<br>Cheques | Gerencial<br>into de caixa<br>as de caixa<br>a receber<br>Relatórios | Ferramenta<br>Descontos | \$ |
| Empresa BOITUVA Data 02/02/2017   Escolha de turno  Primeiro 2-Segundo 3-Terceiro 4-Quarto 5-Quinto 6-Sexto 6-Sexto 6-Sexto 9-Nono 10-Décimo Escolha de PDVs PISTA LOJA | à 02/02/2017                                                              | Opções de deta     Lettura bioco     Venda de co     Venda de co     Vend | alhamento<br>s<br>mbustíveis<br>odutos<br>do<br>espesas<br>sta<br>sta<br>zo<br>o de clientes<br>so<br>s<br>e<br>ques<br>cheques |            |                                            |                                                                      |                         |    |

Pronto, o relatório será gerado.

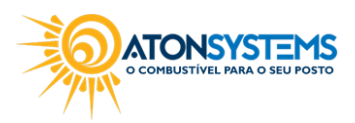

suporte@atonsistemas.com.br(19) 2518-1814